# **Processus du fournisseur :**

# Feuille d'entrée de service dans Ariba

### Équipe(s): Fournisseur externe

Rôle(s): Contact chez un fournisseur externe

**Valeur du processus** : Pour confirmer qu'un service à GE a été effectué afin de lancer la facturation en temps voulu

Fréquence : Selon les besoins

Volume: N/A

Déclancheur : Le processus se produit après la confirmation du bon de commande par le fournisseur

#### Informations générales :

Click or tap here to enter text.Pour facturer des matériaux ou des services à GE, les fournisseurs doivent d'abord confirmer les lignes de bon de commande appropriées. Le fournisseur utilisera le système Ariba pour localiser les bons de commande et confirmer les lignes de bon de commande/bon de commande. Avant que les fournisseurs puissent générer une facture à envoyer à GE, la preuve du matériel reçu ou des services fournis doit être confirmée sous la forme d'une création de réception de marchandises OU d'une confirmation de feuille de saisie de service dans le système PowerMax. Enfin, le fournisseur générera une facture à envoyer à GE pour paiement.

En cas d'erreur sur le bon de commande (quantités, prix, etc.), contactez votre acheteur GE et demandez une correction avant la confirmation. Si un bon de commande est confirmé avec une erreur, le bon de commande devra être reconfirmé après modification du bon de commande.

### Lien utilisé :

Tableau de bord Ariba – Portail externe à l'usage des fournisseurs pour gérer les bons de commande et les factures

### Table des matières

| Processus du fournisseur :                           |
|------------------------------------------------------|
| Feuille d'entrée de service dans Ariba1              |
| Rechercher, trouver et confirmer le bon de commande2 |
| $\Box$ Le fournisseur ouvre les détails du bon2      |
| □ Le fournisseur crée une feuille de service2        |
| Champs de ligne non disponibles                      |
| Champs de ligne disponibles6                         |

## Rechercher, trouver et confirmer le bon de commande

### Le fournisseur ouvre les détails du bon

1. Connectez-vous au portail Ariba et localisez le bon de commande. Ouvrez votre numéro de bon de commande dans les résultats de recherche en cliquant sur le numéro hyperlien bleu.

Remarque : Si vous ne savez pas comment localiser le bon de commande, veuillez consulter le guide d'utilisateur : Recherche fournisseur, Rechercher et confirmer le bon de commande.

Orders and Releases (1)

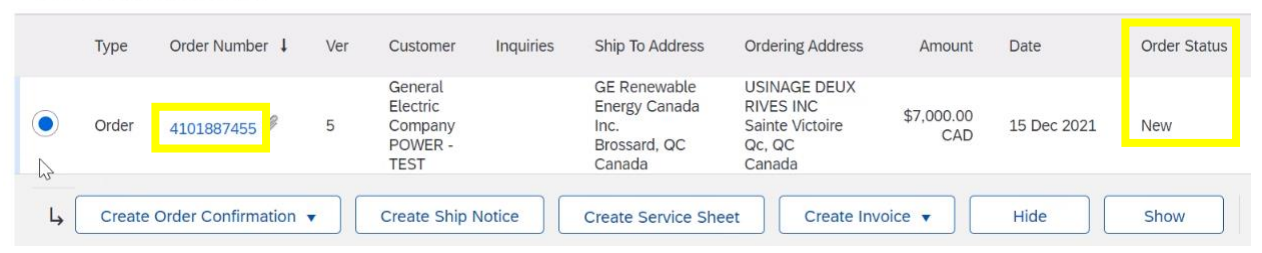

Remarque : attention à la colonne « Statut de la commande » : tous les bons de commande réalisables indiqueront « Nouveau » ou « Actuel ». Si le statut d'un bon de commande a été révisé, la version actuelle est rendue obsolète. Surveillez tout statut de commande « obsolète » ; le bon de commande ne sera qu'un « instantané » et aucune action ne peut être entreprise contre ce bon de commande.

Le fournisseur crée une feuille de service

2. Une fois la commande confirmée, revenez à la page des détails du bon de commande cidessous. Cliquez sur le bouton « Créer une entrée de service ».

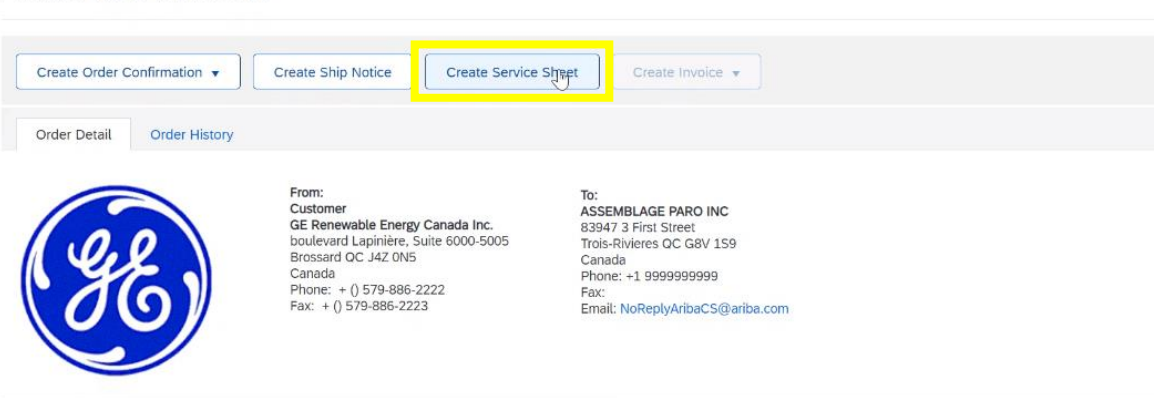

Remarque : Si le bouton « Créer une feuille de service » est grisé (illustré ci-dessous), c'est parce que le bon de commande n'a pas été confirmé, ce qui est nécessaire avant de créer des feuilles de service. Pour plus de détails sur la confirmation d'un bon de commande, suivez le guide d'utilisateur : Recherche de fournisseurs, Rechercher et confirmer un bon de commande.

Purchase Order: 4102208333

Purchase Order: 4102208333

| Create Order Confirmat | ion 🔻  | Create Ship Notice Create Service :                                                                                                    | Sheet Create Invoice -                                                                                                    |                 |
|------------------------|--------|----------------------------------------------------------------------------------------------------|----------------------------------------------------------------------------------------------------|-----------------|
| Update Line Items      | istory |                                                                                                    |                                                                                                    |                 |
| ee<br>86               |        | From:<br>Customer<br>GE Renewable Energy Canada Inc.<br>boulevard Lapinière, Suite 6000-5005<br>Brossard OC J4Z 0N5<br>Canada<br>Phone: + () 579-886-2222<br>Fax: + () 579-886-2223 | To:<br>ASSEMBLAGE PARO INC<br>83947 3 First Street<br>Trois-Rivieres OC G8V 159<br>Canada<br>Phone: +1 9999999999<br>Fax:<br>Email: NoReplyAribaCS@ariba.com | Pu<br>(N)<br>An |

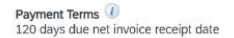

3. Sélectionnez la ligne pour laquelle vous souhaitez créer une feuille de saisie de service, puis cliquez sur « Suivant ». Vous pouvez créer une feuille de saisie de service pour un seul poste à la fois.

| Select I  | tem to Cre      | eate Service Sheet                     | Exit Next |
|-----------|-----------------|----------------------------------------|-----------|
| Line      | Items           |                                        |           |
|           | Line #          | Part ID / Description                  |           |
| 0         | 00010           | ELL Installation of camera and monitor |           |
|           | 00020           | LL Electrical work services at site    |           |
| 0         | 00030           | LL Internet & toilet services          |           |
| Serv Serv | rice Shoet Requ | ired.                                  |           |
|           |                 |                                        | Exit Next |

4. Entrez le « Numéro de la feuille de service ». Il peut s'agir de n'importe quelle valeur, c'est-àdire d'un nombre aligné sur le système du fournisseur.

*Remarque : la plupart des fournisseurs choisissent de mettre le numéro de facture ici, de sorte que la facture et les feuilles de service soient facilement liées.* 

| Create Service Shee                                                        | t                                                                                  | Previ                                                   | us Update                                                                                           | Save                   | Exit        | Next       |
|----------------------------------------------------------------------------|------------------------------------------------------------------------------------|---------------------------------------------------------|----------------------------------------------------------------------------------------------------|------------------------|-------------|------------|
| <ul> <li>Service Sheet Heat</li> </ul>                                     | ader                                                                               |                                                         |                                                                                                    | Indicates required fie | eld Add t   | o Header 🔻 |
| Summary<br>Service Sheet #:<br>Service Sheet Date:<br>Service Description: | * 19 Jan 2022                                                                      | Subtotal:<br>Service Start Date:*<br>Service End Date:* | Copy the service start an items                                                                     | nd end dates to the se | ervice line |            |
| Additional Fields<br>Supplier Reference:<br>From:                          | ASSEMBLAGE PARO INC<br>83947 3 First Street<br>Trois-Rivieres QC G8V IS9<br>Canada | То:                                                     | GE Renewable Energy Canad<br>boulevard Lapinière, Suite 60<br>5005<br>Brossard QC J42 0N5<br>Canada | la Inc.<br>00-         |             |            |

5. Sous « Date de la feuille de service », saisissez la date du jour. Sous « Date de début du service » et « Date de fin du service », saisissez la période pendant laquelle les services ont été fournis (elle peut être antérieure).

| reate Service Shee                     | t                                                           | Previous Update Save Exit Next                                 |
|----------------------------------------|-------------------------------------------------------------|----------------------------------------------------------------|
| <ul> <li>Service Sheet Heat</li> </ul> | ader                                                        | * Indicates required field Add to Header •                     |
| Summary                                |                                                             |                                                                |
| Purchase Order:                        | 4102208333                                                  | Subtotal                                                       |
| Service Sheet #:*                      |                                                             | Service Start Date: "                                          |
| Service Sheet Date:                    | 19 Jan 2022 💼                                               | Service End Date:*                                             |
| Service Description:                   |                                                             | Copy the service start and end dates to the service line items |
| Additional Fields                      |                                                             |                                                                |
| Supplier Reference:                    |                                                             | To: GE Renewable Energy Canada Inc.                            |
| From:                                  | ASSEMBLAGE PARO INC                                         | boulevard Lapinière, Suite 6000-<br>5005                       |
|                                        | 83947 3 First Street<br>Trois-Rivieres QC G8V 1S9<br>Canada | Brossard QC J4Z 0N5<br>Canada                                  |

- 6. La section « Champs supplémentaires » est facultative.
- 7. Dans la section « Pièces jointes », les pièces jointes jusqu'à 1 Mo sont autorisées. La fiche de service sur Ariba doit être aussi simple que possible et ne refléter que le montant total à facturer. Toute ventilation peut être fournie dans cette pièce jointe.

Si vous avez une pièce jointe de plus de 1 Mo, veuillez l'envoyer par e-mail au MSC à l'avance.

8. Faites défiler la page jusqu'à la section « Lignes de la feuille de saisie de service ».

Si aucun champ de poste n'est disponible, comme indiqué ci-dessous, suivez les instructions « Champs de poste non disponibles ».

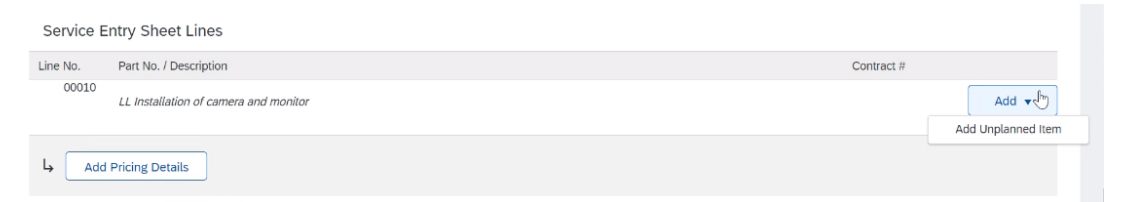

Si des champs de poste sont disponibles, comme indiqué ci-dessous, utilisez les instructions « Champs de ligne disponibles ».

| ntry Sheet L    | ines           |                                                                                                    |                                                                                                    |                                                                                                    |                                                                                                    |                                                                                                    |                                                                                                    |                                                                                                    |                                                                                                    |                  |
|-----------------|----------------|----------------------------------------------------------------------------------------------------|----------------------------------------------------------------------------------------------------|----------------------------------------------------------------------------------------------------|----------------------------------------------------------------------------------------------------|----------------------------------------------------------------------------------------------------|----------------------------------------------------------------------------------------------------|----------------------------------------------------------------------------------------------------|----------------------------------------------------------------------------------------------------|------------------|
| Part No. / Des  | cription       |                                                                                                    |                                                                                                    |                                                                                                    |                                                                                                    |                                                                                                    | С                                                                                                    | ontract #                                                                                                    |                                                                                                    |                  |
| LL Installation | of camera and  | monitor                                                                                                    |                                                                                                    |                                                                                                    |                                                                                                    |                                                                                                    |                                                                                                    |                                                                                                    |                                                                                                    | Add 🔻            |
| Include         | Part No. / Des | cription                                                                                                    | Customer Part #                                                                                                    | Туре                                                                                                    | Item Type                                                                                                    | Qty / Unit                                                                                                    | Price                                                                                                    | Subtotal                                                                                                    |                                                                                                    |                  |
| ۲               | Your Part No   | . / Description here                                                                                                    |                                                                                                    | Service 🗸                                                                                                    | Unplanned Adhoc                                                                                                    | 1                                                                                                    |                                                                                                    |                                                                                                    | Delete                                                                                                    | Сору             |
|                 |                |                                                                                                    |                                                                                                    |                                                                                                    |                                                                                                    | Required field                                                                                                    |                                                                                                    | Required field                                                                                                    |                                                                                                    |                  |
|                 | Description    |                                                                                                    | 3                                                                                                    |                                                                                                    |                                                                                                    |                                                                                                    |                                                                                                    |                                                                                                    |                                                                                                    |                  |
|                 | Required field |                                                                                                    |                                                                                                    |                                                                                                    |                                                                                                    |                                                                                                    |                                                                                                    |                                                                                                    |                                                                                                    |                  |
| SERVICE PERI    | OD             |                                                                                                    |                                                                                                    |                                                                                                    |                                                                                                    |                                                                                                    |                                                                                                    |                                                                                                    |                                                                                                    |                  |
|                 | Start Date:    | 6 Dec 2021                                                                                                    | <b>#</b> #                                                                                                    |                                                                                                    | End Date                                                                                                    | 10 Dec 2021                                                                                                    | <b>H</b>                                                                                                    |                                                                                                    |                                                                                                    |                  |
| COMMENTS        |                |                                                                                                    |                                                                                                    |                                                                                                    |                                                                                                    |                                                                                                    |                                                                                                    |                                                                                                    |                                                                                                    |                  |
| Ad              | d Comments:    |                                                                                                    |                                                                                                    |                                                                                                    |                                                                                                    |                                                                                                    |                                                                                                    |                                                                                                    |                                                                                                    |                  |
|                 |                |                                                                                                    |                                                                                                    |                                                                                                    |                                                                                                    |                                                                                                    |                                                                                                    |                                                                                                    |                                                                                                    |                  |
|                 | Add            | httry Sheet Lines Part No. / Description LL Installation of camera and Include Part No. / Description Vour Part No Description Required field SERVICE PERIOD Start Date: COMMENTS Add Comments: | htry Sheet Lines Part No. / Description LL Installation of camera and monitor Include Part No. / Description Vour Part No. / Description here Description IRequired field SERVICE PERIOD Start Date: 6 Dec 2021 COMMENTS Add Comments: | htty Sheet Lines Part No. / Description  LL Installation of camera and monitor  Include Part No. / Description Customer Part #  Description Description Required field  SERVICE PERIOD Start Date: 6 Dec 2021 Start Date: 6 Dec 2021 COMMENTS Add Comments: | htty Sheet Lines Part No. / Description  LL Installation of camera and monitor  Include Part No. / Description Customer Part # Type  Vour Part No. / Description here Description Required field  SERVICE PERIOD Start Date: 6 Dec 2021 Start Date: 6 Dec 2021 COMMENTS Add Comments: | htty Sheet Lines Part No. / Description  LL Installation of camera and monitor  Include Part No. / Description Customer Part # Type Item Type Vour Part No. / Description here Description Description Required field  SERVICE PERIOD Start Date: 6 Dec 2021 End Date COMMENTS Add Comments: | htty Sheet Lines Part No. / Description  LL Installation of camera and monitor  Include Part No. / Description Customer Part # Type Item Type Oty / Unit  Vour Part No. / Description here Service Vurplanned Adhoc 1 IRequired field  SERVICE PERIOD Start Date: 6 Dec 2021  End Date: 10 Dec 2021  COMMENTS Add Comments: | htty Sheet Lines Part No. / Description Customer Part # Type Item Type Oty / Unit Price  Include Part No. / Description Customer Part # Type Item Type Oty / Unit Price Service Vunplanned Adhoc 1 Imeguined field  SERVICE PERIOD Start Date: 6 Dec 2021  End Date: 10 Dec 2021  COMMENTS Add Comments: | htty Sheet Lines Part No. / Description Contract #  LL Installation of camera and monitor  LL Installation of camera and monitor  Include Part No. / Description Customer Part # Type Item Type Oxy / Unit Price Subtotal  Vour Part No. / Description here Price Vurplanned Adhoc 1  Prequired field  Service PERIOD Start Date: 6 Dec 2021  End Date: 10 Dec 2021  COMMENTS Add Comments: | htty Sheet Lines |

#### Champs de ligne non disponibles

a. Si les « Lignes de la feuille de saisie de service » apparaissent comme l'image ci-dessous sans aucun champ à remplir, un article non planifié devra être ajouté. Cliquez sur le bouton « Ajouter » et sélectionnez « Ajouter un article non planifié ».

| Service E | ntry Sheet Lines                      |            |       |
|-----------|---------------------------------------|------------|-------|
| Line No.  | Part No. / Description                | Contract # |       |
| 00010     | LL Installation of camera and monitor |            | Add 🐨 |
| L Add     | Pricing Details                       |            |       |

b. Remplissez les champs « Référence/Description ». Les deux champs doivent être remplis.

| Line No. | Part No. / Des  | cription                         |                 |           |                 |                  | Contract #       |        |       |
|----------|-----------------|----------------------------------|-----------------|-----------|-----------------|------------------|------------------|--------|-------|
| ▼ 00010  | LL Installation | of camera and monitor            |                 |           |                 |                  |                  |        | Add 👻 |
|          | Includ          | Part No. / Description           | C stomer Part # | Туре      | Item Type       | Qty / Unit       | Price Subtotal   |        |       |
|          |                 | Your Part No. / Description here |                 | Service 🗸 | Unplanned Adhoc | 1                |                  | Delete | Сору  |
|          |                 | Description<br>Required field    | <b>]</b>        |           |                 | ! Required field | ! Required field |        |       |
|          | SERVICE PERI    | OD<br>Start Date: 6 Dec 2021     |                 |           | End Date        | 10 Dec 2021      | <b>#</b> #       |        |       |
|          | COMMENTS        |                                  |                 |           |                 |                  |                  |        |       |
|          | Ad              | d Comments:                      |                 |           |                 |                  |                  |        |       |

c. « Type » doit indiquer « Service » et « Quantité » doit toujours être égal à 1 — le prix reflétera la valeur totale du bon de commande.

| Service E | ntry Sheet L    | ines            |                      |                 |           |                |             |          |                |        |       |
|-----------|-----------------|-----------------|----------------------|-----------------|-----------|----------------|-------------|----------|----------------|--------|-------|
| Line No.  | Part No. / Desc | ription         |                      |                 |           |                |             |          | Contract #     |        |       |
| ▼ 00010   | LL Installation | of camera and   | monitor              |                 |           |                |             |          |                |        | Add 🔻 |
|           | Include         | Part No. / Desc | cription             | Customer Part # | Туре      | em Type        | Qty / Unit  | Price    | Subtotal       |        |       |
|           | ۲               | Your Part No    | . / Description here |                 | Service 🗸 | Inplanned Adho | 1           |          |                | Delete | Сору  |
|           |                 |                 |                      |                 |           |                | ! Require   | ed field | Required field |        |       |
|           |                 | Description     |                      | 5               |           |                |             |          |                |        |       |
|           |                 | Required field  |                      |                 |           |                |             |          |                |        |       |
|           | SERVICE PERIO   | DD              |                      |                 |           |                |             |          |                |        |       |
|           |                 | Start Date:     | 6 Dec 2021           | Ē               |           | End Date       | 10 Dec 2021 |          |                |        |       |
|           | COMMENTS        |                 |                      |                 |           |                |             |          |                |        |       |
|           | Ado             | d Comments:     |                      |                 |           |                |             |          |                |        |       |

d. Remplissez les unités de commande, c'est-à-dire « AU » (unité d'activité), « EA » (chaque) ou une autre abréviation de deux lettres. Ce champ doit être rempli.

| Service E                                                                                                    | intry Sheet L          | ines           |                      |                 |         |        |               |           |                |       |                |        |       |
|----------------------------------------------------------------------------------------------------|------------------------|----------------|----------------------|-----------------|---------|--------|---------------|-----------|----------------|-------|----------------|--------|-------|
| Line No.                                                                                                    | Part No. / Description |                |                      |                 |         |        |               |           |                |       |                |        |       |
| ▼ 00010 <i>L</i>                                                                                                    | LL Installation        | of camera and  | monitor              |                 |         |        |               |           |                |       |                |        | Add 🔻 |
|                                                                                                    | Include                | Part No. / Des | cription             | Customer Part # | Туре    |        | Item Type     | Qty / Uni |                | Price | Subtotal       |        |       |
|                                                                                                    |                        | Your Part No   | . / Description here |                 | Service | $\sim$ | Unplanned Adh | 1         |                |       |                | Delete | Сору  |
|                                                                                                    |                        |                |                      |                 |         |        |               |           | Required field |       | Required field |        |       |
|                                                                                                    |                        | Description    |                      | 2               |         |        |               |           |                |       |                |        |       |
| s                                                                                                    |                        | Required field |                      |                 |         |        |               |           |                |       |                |        |       |
|                                                                                                    | SERVICE PERIO          | OD             |                      |                 |         |        |               |           |                |       |                |        |       |
|                                                                                                    |                        | Start Date:    | 6 Dec 2021           |                 |         |        | End Date      | e: 10 De  | c 2021         |       |                |        |       |
|                                                                                                    | COMMENTS               |                |                      |                 |         |        |               |           |                |       |                |        |       |
| Include Part No. / Description Customer Part # Type Item Type Oxy / Uni Price Subtotal Vour Part No. / Description here Service Unplanned Adh Teleguind field Description IPrequind field SERVICE PERIOD Start Date: 6 Dec 2021 End Date: 10 Dec 2021 COMMENTS Add Comments: | Add                    | d Comments:    |                      |                 |         |        |               |           |                |       |                |        |       |
|                                                                                                    |                        |                |                      |                 |         |        |               |           |                |       |                |        |       |

e. Remplissez le prix de l'unité, qui sera égal à la valeur totale en dollars sur la facture. Cliquez sur le bouton « Mettre à jour » ci-dessous pour calculer automatiquement le « Sous-total ». Vérifiez que ce montant correspond au montant que vous avez l'intention de facturer.

| Service E | ntry Sheet L    | ines                   |               |                 |                |                 |           |                |      |                |        |       |
|-----------|-----------------|------------------------|---------------|-----------------|----------------|-----------------|-----------|----------------|------|----------------|--------|-------|
| Line No.  | Part No. / Desc | ription                |               |                 |                |                 |           |                | C    | Contract #     |        |       |
| ▼ 00010   | LL Installation | of camera and monito   | r             |                 |                |                 |           |                |      |                |        | Add 🔻 |
|           | Include         | Part No. / Description |               | Customer Part # | Туре           | Item Type       | Qty / Uni |                | Pric | Subtotal       |        |       |
|           |                 | Your Part No. / Desc   | cription here |                 | Service $\lor$ | Unplanned Adhoc | 1         |                |      |                | Delete | Сору  |
|           |                 |                        |               |                 |                |                 |           | Required field |      | Required field |        |       |
|           |                 | Description            |               | 2               |                |                 |           |                |      |                |        |       |
|           |                 | Required field         |               |                 |                |                 |           |                |      |                |        |       |
|           | SERVICE P RIC   |                        |               |                 |                |                 |           |                |      |                |        |       |
|           |                 | u Je                   | c 2021        |                 |                | End Date:       | 10 De     | ec 2021        |      |                |        |       |
|           | COMMENTS        |                        |               |                 |                |                 |           |                |      |                |        |       |
|           | Ado             | d Comments:            |               |                 |                |                 |           |                |      |                |        |       |
|           |                 |                        |               |                 |                |                 |           |                |      |                |        |       |
|           |                 |                        |               |                 |                |                 |           | 11             |      |                |        |       |
| Previo    | ous             | Update                 | Save          | Exit            |                |                 |           |                |      |                |        |       |

Remarque : n'utilisez pas de virgules car elles ne seront pas prises en compte par le système. Si vous essayez d'ajouter des cents, utilisez «. ». Par exemple, 284,93\$ CA est incorrect et apparaîtra sous la forme 28 493\$ CA. 284,93\$ est correct.

f. Cliquez sur « Suivant ». Vérifiez la page du sous-total pour vous assurer qu'il correspond à ce que vous souhaitez facturer. Si c'est correct, cliquez sur « Soumettre ».

| rvice Entry | Sheet Lir | les                                             |                    |            |            |              | Show Item Details               | Ħ                   |
|-------------|-----------|-------------------------------------------------|--------------------|------------|------------|--------------|---------------------------------|---------------------|
| Line #      | Туре      | Service # / Description                         | Line Type          | Contract # | Qty (Unit) | Unit Price   | Subtotal                        |                     |
| ▼ 00010     |           | LL Installation of camera and monitor           |                    |            |            |              |                                 |                     |
| 1           | Service   | Your Part No. / Description here<br>Description | Unplanned<br>Adhoc |            | 1 (EA)     | \$585.83 CAD | \$585.83 CAD                    | Details             |
|             |           |                                                 |                    |            |            |              | Service Entry<br>Subtotal: \$58 | Summary<br>5.83 CAE |
|             |           |                                                 |                    | Previo     | us         | Save         | Submit<br>Submit                | Exit                |

#### Champs de ligne disponibles

a. Mettez à jour le champ « Qté » pour qu'il corresponde au prix total net de la facture. Vous pouvez vérifier le montant en cliquant sur le bouton « Mettre à jour » ci-dessous pour calculer automatiquement le « Sous-total ». Vérifiez que ce montant correspond au montant que vous avez l'intention de facturer.

| Line No.  CO0020 | Part No. / Description              |                           |                  |                                   |               |            |            | Contract #      |        |      |
|------------------|-------------------------------------|---------------------------|------------------|-----------------------------------|---------------|------------|------------|-----------------|--------|------|
|                  | LL Electrical work services at site |                           |                  |                                   |               | Add        |            |                 |        |      |
|                  | Include Pa                          | rt No. / Description      | Customer Part #  | Туре                              | Item Type     | Qty / Unit | Price      | Subtotal        |        |      |
|                  | <b>(</b> )                          |                           | 0000000000300013 | <sup>3</sup> Service $\checkmark$ | Planned       | 10,001 LE  | \$1.00 CAD | \$10,000.00 CAD | Delete | Сору |
|                  | SIT                                 | TE - ERECTION SUPERVISION |                  |                                   |               |            |            |                 |        |      |
|                  | SERVICE PERIOD                      |                           |                  |                                   |               |            |            |                 |        |      |
|                  | Sta                                 | art Date:                 |                  | End Da                            | te:           |            |            |                 |        |      |
|                  | PF                                  | RICING DETAILS            |                  |                                   |               | 6          |            |                 |        |      |
|                  | P                                   | rice Unit: LE             |                  | Price L                           | nit Quantity: | 1.000      |            |                 |        |      |
|                  | 0                                   | nit Conversion: 1         |                  | Descrip                           | tion:         |            |            |                 |        |      |
| Previo           | us Updat                            | te Save                   | Exit             |                                   |               |            |            |                 |        |      |

Remarque : n'utilisez pas de virgules car elles ne seront pas prises en compte par le système. Si vous essayez d'ajouter des cents, utilisez «. ». Par exemple, 284,93\$ CA est incorrect et apparaîtra sous la forme 28 493\$ CA. 284,93\$ est correct.

b. Cliquez sur « Suivant ». Vérifiez la page du sous-total pour vous assurer qu'il correspond à ce que vous souhaitez facturer. Si c'est correct, cliquez sur « Soumettre ».

| ervice Entry | Sheet Lir | les                                                  |                    |            |            |              | Show Item Details            |                     |
|--------------|-----------|------------------------------------------------------|--------------------|------------|------------|--------------|------------------------------|---------------------|
| Line #       | Туре      | Service # / Description                              | Line Type          | Contract # | Qty (Unit) | Unit Price   | Subtotal                     |                     |
| ▼ 00010      |           | LL Installation of camera and monitor                |                    |            |            |              |                              |                     |
| 1            | ervice    | Your Part o. / Description here<br><i>Descriptic</i> | Unplanned<br>Adhoc |            | 1 (EA)     | \$585.83 CAD | \$585.83 CAD                 | Details             |
|              |           |                                                      |                    |            |            |              | Service Entry Subtotal: \$58 | Summary<br>5.83 CAE |
|              |           |                                                      |                    | Previo     | us         | Save         | Submit<br>Submit             | Exit                |

9. Un employé de GE approuvera la feuille de saisie des services avant que la facturation ne soit autorisée. L'approbateur informera le fournisseur que la feuille de saisie de service a été approuvée, en plus d'un message automatique d'Ariba.